In the Name of God

## Arg

## User Manual

Version 1.2

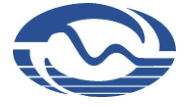

PayamPardaz Engineering Company

May 2014

## **Table of Contents**

### Subject

### Page

| 1  |             | Introduction                                                 |      |  |
|----|-------------|--------------------------------------------------------------|------|--|
| 2  |             | Software Terminology                                         |      |  |
| 3  |             | Install                                                      | 4    |  |
| 4  |             | Run                                                          | 4    |  |
| 5  |             | Login                                                        | 5    |  |
| 6  |             | Software Initial Configuration                               | 6    |  |
|    | 6.1         | Change PIN                                                   | 6    |  |
| Te | 6.2<br>oken | Change Master PIN in KeyA2 Token or <i>PUK</i> in KeyA3<br>7 |      |  |
|    | 6.3         | Create New Profile                                           | 8    |  |
|    | 6.4         | Create a Secure Partition                                    | 9    |  |
| 7  |             | Software Settings                                            | . 13 |  |
|    | 7.1         | General Settings                                             | . 13 |  |
|    | 7.2         | Virtual partition Settings                                   | . 14 |  |
|    | 7.3         | Mount Settings                                               | . 15 |  |
|    | 7.4         | Log Settings                                                 | . 15 |  |
| 8  |             | PIN Management in KeyA Token                                 | . 16 |  |
|    | 8.1         | Change KeyA Token PIN                                        | . 17 |  |
|    | 8.2         | Change Keya3 Token Admin PIN                                 | . 17 |  |

| 8.3                           | Change KeyA2 Token Master PIN or KeyA3 Token PUK                                                                      | 17               |
|-------------------------------|----------------------------------------------------------------------------------------------------|------------------|
| 8.4                           | Define Token PIN                                                                                                    | 18               |
| 9                             | Profiles Management                                                                                                   | 18               |
| 9.1                           | Modify Profiles                                                                                                    | 18               |
| 9.2                           | Import Profiles from Backup File to Token                                                                             | 20               |
| 9.3                           | Upgrade From Hoda Software to Arg Software                                                                            | 21               |
| 10                            | Create Secure Virtual Partition                                                                                       | .22              |
| 11                            | Pin Virtual Partition on Dashboard                                                                                    | .24              |
| 12                            | Mount Secure Partition                                                                                                | .25              |
| 13                            | Partitions Automatic Mount                                                                                            | 26               |
| 14                            | Change a Partition's Properties                                                                                       | .27              |
| 15                            | Protect Secure Virtual Partition Image File                                                                           | .28              |
| 16                            | Dismount Partitions                                                                                                   | .29              |
| 17                            | Unpin Partitions from Dashboard                                                                                       | . 29             |
| 18                            | Share secure virtual Partitions                                                                                       | . 29             |
| 19                            | Tools                                                                                                    | 30               |
| 19.1                          | Create backup from header                                                                                             | 30               |
| 19.2                          | Restore header                                                                                                    | .30              |
| 20                            | Exit                                                                                                    | 31               |
|                               |                                                                                                    |                  |
| 1                             | Introduction                                                                                                    | 1                |
| 2                             | Software Terminology                                                                                                  | 2                |
| 3                             | Install                                                                                                    | 4                |
| 4                             | Deer                                                                                                    |                  |
| -                             | Kun                                                                                                    | 4                |
| 5                             | Login                                                                                                    | 4<br>5           |
| 5<br>6                        | Login                                                                                                    | 4<br>5<br>6      |
| 5<br>6<br>6.1                 | Login                                                                                                    | 4<br>5<br>6<br>6 |
| 5<br>6<br>6.1<br>6.2          | Login<br>Software Initial Configuration<br>Change PIN<br>Change Master PIN in KeyA2 Token or <i>PUK</i> in KeyA3      | 4<br>5<br>6      |
| 5<br>6<br>6.1<br>6.2<br>Token | Login<br>Software Initial Configuration<br>Change PIN<br>Change Master PIN in KeyA2 Token or <i>PUK</i> in KeyA3<br>7 | 4<br>5<br>6      |

|                                    | 6.4  | 6.4 Create a Secure Partition                    |      |
|------------------------------------|------|--------------------------------------------------|------|
| 7                                  |      | Software Settings                                | . 13 |
|                                    | 7.1  | General Settings                                 | . 13 |
|                                    | 7.2  | Virtual partition Settings                       | . 14 |
|                                    | 7.3  | Mount Settings                                   | . 15 |
|                                    | 7.4  | Log Settings                                     | . 15 |
| 8                                  |      | PIN Management in KeyA Token                     | . 16 |
|                                    | 8.1  | Change KeyA Token PIN                            | . 17 |
|                                    | 8.2  | Change Keya3 Token Admin PIN                     | . 17 |
|                                    | 8.3  | Change KeyA2 Token Master PIN or KeyA3 Token PUK | 17   |
|                                    | 8.4  | Define Token PIN                                 | . 18 |
| 9                                  |      | Profiles Management                              | . 18 |
|                                    | 9.1  | Modify Profiles                                  | . 18 |
|                                    | 9.2  | Import Profiles from Backup File to Token        | . 20 |
|                                    | 9.3  | Upgrade From Hoda Software to Arg Software       | . 21 |
| 1(                                 | )    | Create Secure Virtual Partition                  | . 22 |
| 11                                 | l    | Pin Virtual Partition on Dashboard               | . 24 |
| 12                                 | 2    | Mount Secure Partition                           | . 25 |
| 13                                 | 3    | Partitions Automatic Mount                       | . 26 |
| 14                                 | 1    | Change a Partition's Properties                  | . 27 |
| 15                                 | 5    | Protect Secure Virtual Partition Image File      | . 28 |
| 16 Dismount Partitions             |      | Dismount Partitions                              | . 29 |
| 17 Unpin Partitions from Dashboard |      | . 29                                             |      |
| 18 Share secure virtual Partitions |      | . 29                                             |      |
| 19                                 | )    | Tools                                            | . 30 |
|                                    | 19.1 | Create backup from header                        | . 30 |
|                                    | 19.2 | 2 Restore header                                 | . 30 |
| 20                                 | )    | Exit                                             | . 31 |

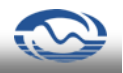

## **1** Introduction

Data storage tools such as hard disks, flashes, and other portable disks contain electronic information about individuals and organizations. Since unauthorized access to this storage tools is probable through direct access, access through network, and theft; the possibility of sensitive and confidential information always threatens individuals and organizations. Therefore secure storage of sensitive and valuable data is an important need of today's *IT* world.

The disc encryption software, *Arg*, is a product to store data on different drives of computer such as a hard disk, *USB* flashes and other portable disks in a secure way. In this software one or several secure virtual partitions are created in computer whose all inner files and folders are encrypted. User or application accessibility to these partitions is completely transparent. In fact, *Arg* software encrypts data while they are being written on secure partitions and decrypts them while reading. All of the actions happen automatically and with no need to user involvement. The encrypted data are temporary in *RAM* and as a result no access to secure partitions information would be possible for unauthorized individuals.

The program uses an *Image File* (encrypted) to store secure virtual partition information. In this way after mounting, the image file will be mapped to an accessible virtual drive.

Arg software uses a key for disks encrypting operations. This key is stored securely in a hardware token named KeyA (*W*, *NW* and *T* models). Since working with KeyA security token needs a  $PIN^{l}$ , the accessibility to secure partitions is controlled in a two-factor way. In fact neither the accessibility of an unauthorized individual to another individual's token can threaten the security of a secure partition.

Arg software enables you to define several different profiles to immunize disks. The user specifies a profile while creating a secure partition, but at the time of the secure partition being used, the used profile is achieved automatically. Users can share their secure partitions among each other in case of agreement on some of the profiles.

Specifications of Arg software are as follows:

Creating secure virtual partition on hard disk as Image File

The ability to automatically Mount Image File

The possibility for one or several users to access Image File as read only

The use of exclusive password algorithm to encode data that can be ordered by costumer

<sup>&</sup>lt;sup>1</sup> Personal Identification Number

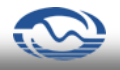

Access to secure drives by the use of *KeyA* token and the related personal ID

Store profile on *KeyA* token in a completely secure way

The ability to define several different profiles to immunize disks

The possibility that enables administrator to prevent user from changing profile

The transparency of secure partitions from user and application point of view

The possibility of creating a backup from partition header as an external file in order to recover secure partition data

Automatically creating backup from partition header internally

Temporary decrypting secure partition information in RAM memory

The ability to mount *Image File* from portable disks like USB flashes, CDs and DVDs

The ability to transfer Image File to other computers

The possibility of creating Image File with dynamic capacity

The possibility of rapid partition format

Filling free spaces of secure partition with random bits when no time pressure exists

Impossibility of observing the secure partition details such as file names, folder names, their contents and disk's free spaces for unauthorized users

### 2 Software Terminology

In this part we explain about words and expressions used in Arg software.

*User*: is the user of software. User needs a correct *KeyA* token to use software. A correct KeyA token is a KeyA token of *W*, *NW* or *T* model that is specifically locked by software vendor.

Secure virtual partition: is a secure drive whose internal contents are encrypted in a way that unauthorized individuals cannot read or use it. This drive is created virtually on computer by *Arg* software. The partition's information will be stored to an *Image File*. At the use time, the contents of *Image File* will be mapped to a virtual partition.

*Token*: is a hardware that saves profiles that the software uses for encrypting and also decrypting data in a completely secure way.

Profile: any encryption operation needs a key which is considered to be a string of 0 and 1 bits. The security of an encrypting system completely depends on key, therefore most attempts must be done to keep it and prevent it from being predicted. In *Arg* software, a key with its name is called profile. Profile key is a *Hexadecimal number*, this means that only characters of 0 to 9 and a to f can be received. The length of this key is 256/128 bits which is shown with

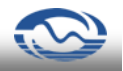

64/32 characters in *Hexadecimal* and are stored completely secure in KeyA token.

*Mount*: to work with a secure partition first the *Image File* must be mounted by *Arg* software. In this mode the mounted partition can be recognized as a general drive in windows.

*Dismount:* to inactivate a secure partition, it must be dismounted.

PIN: PIN is related to activating a KeyA token. By this password you may login *Arg* program and use its facilities. The default value for PIN of KeyA2 token is *keya* word and for KeyA3 token is *usr1*. Of course, for security matters, it is strictly recommended that user change the default value at the beginning of the work.

Master PIN (specific for KeyA2 tokens):: each KeyA token has a Master PIN .

Besides, the general user PIN. The person who accesses the Master PIN can lock the profile in the token and prevent it to be changed by user. Besides, anybody who accesses *Master PIN* may change PIN of the user without knowing what the previous PIN is. The default value for *Master PIN* of KeyA2 token is *keya*. For security matters, it is strictly recommended that user change the default value at the beginning of the work.

*Role (specific for KeyA3 tokens)*: there are two types of users defined in KeyA3 tokens that are general user and administrator user. General user may login program and use its facilities or define a profile, delete or edit it. Administrator user may only lock profiles and prevent them from being changed by general user but he/she cannot login system with his/her PIN (*Admin PIN*).

*Admin PIN (specific for KeyA3 tokens)*: is a password specific for administrator user to lock or unlock a profile. It is impossible to login program by this password. The default value of KeyA3 tokens Admin PIN is adm1 word. Of course, for security matters, it is strictly recommended that user change the default value at the beginning of the work.

*PUK (PIN Unlock Key: specific for KeyA3 tokens)*: each KeyA3 token has a PUK besides PIN and Admin PIN. Anybody who accesses *PUK* of a KeyA token may change PIN of the user (general or administrator) without knowing what the previous PIN is. The default value for *PUK* of KeyA3 token is *keya3*. For security matters, it is strictly recommended that user change the default value at the beginning of the work.

Administrator: is a person who has Master PIN in KeyA2 tokens or Admin PIN in KeyA3 tokens and is able to prevent profiles from being changed by users.

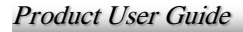

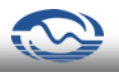

Software Dashboard: is the software environment that contains mounted or pinned partitions (Figure 1).

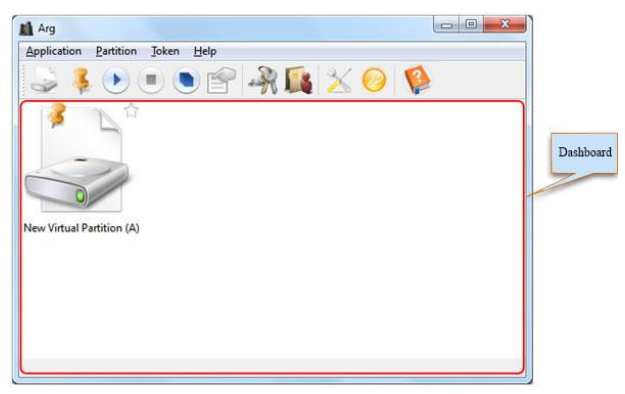

Figure 1- The main Window of Arg software

## **3** Install

To install Arg software, run Setup.exe program from product CD and then follow install steps. When install operation is finished, Arg software folder will be created in the specified location, in which an executive program named Arg.exe will be located. Moreover a shortcut named Arg in Start Menu | All Programs | ARG and one on computer desktop will be created.

Note: the user who installs the software must have an account of *Administrators* group on computer.

## 4 Run

To run Arg software, use the existing shortcut on computer desktop, or type ARG command in Menu | All Programs path from Start menu of windows; or run the Arg.exe executable file in software install folder.

Note: while running software in *Vista* or 7 windows environments, an alarm massage of *User Account Control* related to run in *Administrator* mode will appear. Click *Allow button* in this window.

Product User Guide

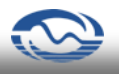

By running software, the program icon formed will be appeared in *Tray Icons* part in the right side of Windows taskbar. By right clicking on this icon, a menu will appear that offers user program facilities (Figure 2).

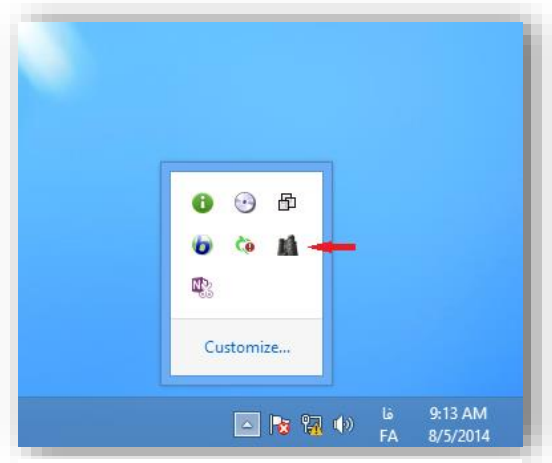

Figure 2- Arg icon in Tray Icons

## 5 Login

To use *Arg* software and access its facilities, first login to it according to these steps:

- 1. Attach correct KeyA token to computer USB port.
- 2. Run the program by clicking on its icon then the software login window (Figure 3) will appear.
- 3. Enter your PIN and click on  $\bigcirc$  button.

Warning: user must note that ten times of sequential entering wrong PIN causes the token to be locked. In this mode, administrator can redefine a PIN by Master PIN (in KeyA2 tokens) or *PUK* (in KeyA3 tokens).

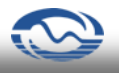

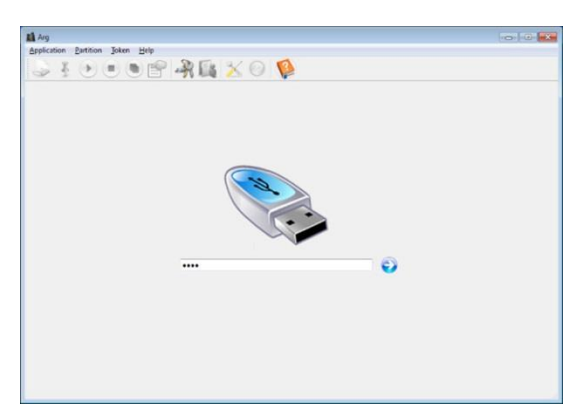

Figure 3-Arg login window

## 6 Software Initial Configuration

If you are running program for the first time after installation, a wizard window guides you to apply Initial settings to use program. The program configuration steps are as follows:

### 6.1 Change PIN

In this step you must enter a string of numbers and characters. Note that you cannot continue unless new PIN has been entered (Figure 4).

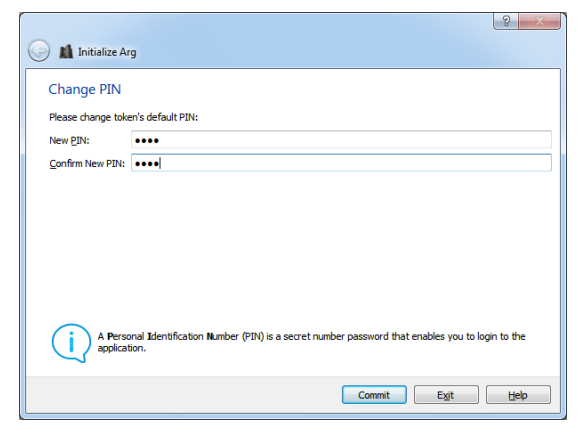

Figure 4- Change PIN

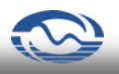

# 6.2 Change Master PIN in KeyA2 Token or *PUK* in KeyA3 Token

In this stage you must enter a new Master PIN for your KeyA2 Token or a new *PUK* for your KeyA3 token which contains numbers and characters. From security point of view, you'd better enter a different Master PIN or PUK from PIN. Note that you cannot continue the operation unless the new administrator Master PIN (or *PUK*) confirmation has been entered (Figure 5 and Figure 6).

| 🕞 🖍 Initialize Arg                                         | 2 ×              |  |  |  |
|------------------------------------------------------------|------------------|--|--|--|
| Change Master PIN                                          | N                |  |  |  |
| Please change token's defa                                 | ault Master PIN: |  |  |  |
| New Master PIN:                                            | ••••             |  |  |  |
| Confirm New Master PIN:                                    | ••••             |  |  |  |
| A Master PIN is used to overwrite a lost or forgotten PIN. |                  |  |  |  |
|                                                            | Commit Exit Help |  |  |  |

Figure 5- Change Master PIN (KeyA2 token)

Warning: it is strictly recommended that the default value of PIN and Master PIN or *PUK* be changed. Otherwise an unauthorized individual is able to enter the default value of PIN or Master PIN through accessing user's KeyA token and then he/she accesses user's secure partitions.

| 🕞 🛍 Initialize Ar  | 9                                                              | ? ×  |
|--------------------|----------------------------------------------------------------|------|
| Change PUK         |                                                                |      |
| Please change toke | n's default PUK:                                               |      |
| New PUK:           | ••••                                                           |      |
| Confirm New PUK:   | ••••                                                           |      |
|                    |                                                                |      |
|                    |                                                                |      |
|                    |                                                                |      |
|                    |                                                                |      |
|                    |                                                                |      |
| Persona            | al Uniock Key (PUK) is used overwrite a lost or forgotten PIN. |      |
|                    | Commit                                                         | Help |

Figure 6- Change PUK (KeyA3 token)

### 6.3 Create New Profile

If your token is being used for the first time, it contains no profile and you should create a new profile (Figure 7).

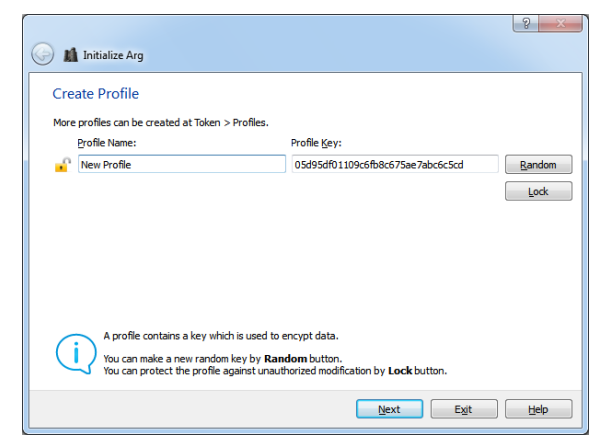

Figure 7- Create a new profile

Choose a name for profile in profile name part and enter its key in the profile key part.

Random key button causes a random key to be created for profile which can also be changed by user.

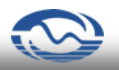

Lock button locks the profile that you have created. This part is explained more in section Profiles Management.

By pushing the next button the window of Figure 8 will be shown. User can save a new profile as an external file.

|                      |                                                                                       | ? ×            |
|----------------------|---------------------------------------------------------------------------------------|----------------|
| 🚱 🛔 Initialize Ar    | g                                                                                     |                |
| Export Profile       |                                                                                       |                |
| Choose a file to exp | port profile to it:                                                                   |                |
| Path:                | C: \My Profile Backup.apb                                                             | Browse         |
| Password:            | ••••                                                                                  |                |
| Confirm Password:    | ••••                                                                                  |                |
|                      |                                                                                       |                |
|                      |                                                                                       |                |
|                      |                                                                                       |                |
|                      |                                                                                       |                |
|                      |                                                                                       |                |
| Profile b            | ackup file contains a copy of your profile in case that you lose your token. Since it | can be abused, |
|                      | and secure proces                                                                     |                |
|                      | Commit                                                                                | Help           |
|                      |                                                                                       |                |

Figure 8- Create backup from new profile

Notice: there is always the possibility that program token be lost or damaged, therefore the secure partitions that have been created by the profiles existing in this token are probable to be irrecoverable. To solve this problem, user may get a new token and enter the profile backup file on it by the use of *Arg* software. Refer to section Profiles Management for more explanation.

### 6.4 Create a Secure Partition

In this step you are able to create a secure partition by following these steps (Figure 9).

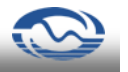

|                                                                | ? ×    |
|----------------------------------------------------------------|--------|
| ) 🏙 Initialize Arg                                             |        |
| Name the Virtual Partition                                     |        |
| What name would you like to use for this virtual partition?    |        |
| Virtual Partition Name:                                        |        |
| New Virtual Partition                                          |        |
| Location:                                                      |        |
| C:\                                                            | Browse |
| The default location can be changed at Application > Settings. |        |
|                                                                |        |
|                                                                |        |
|                                                                |        |
|                                                                |        |
|                                                                |        |
|                                                                |        |
|                                                                |        |
|                                                                |        |
| Skip Next Exit                                                 | Help   |

Figure 9- Specify new virtual partition name and path

After specifying partition name and location, you may go to the next step (Figure 10) and specify the partition size and file system type.

If you click the *Skip* button, the operation that creates new virtual partition will be stopped, but other settings such as changing PIN, Master PIN and profile creation will be stored.

You may change size and file system type of your partition according to your need. More explanation is mentioned in section Create Secure Virtual Partition.

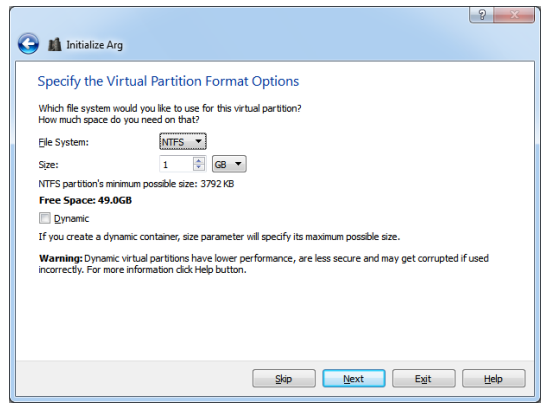

Figure 10- Specify new virtual partition format options

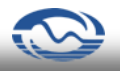

In the next step the profile by which your partition is intended to be encrypted will be specified (Figure 11).

In this step not only you may use the profile you have created in previous steps, but also you can change the profile which is used to encrypt secure partition by clicking on profiles management link.

|                                                                 | ? ×  |
|-----------------------------------------------------------------|------|
| G M Initialize Arg                                              |      |
| Specify the Virtual Partition Encryption Options                |      |
| Which profile would you like to use for this virtual partition? |      |
| Profile: <select a="" profile=""></select>                      |      |
| You can manipulate profiles by <u>Profiles Wizard</u> .         |      |
|                                                                 |      |
|                                                                 |      |
|                                                                 |      |
|                                                                 |      |
|                                                                 |      |
|                                                                 |      |
|                                                                 |      |
|                                                                 |      |
| Skip Next Exit                                                  | Help |

Figure 11-Choose new virtual partition's profile

After applying size, file system, physical location and other partition settings, you should select a file as a backup. This file contains information about the partition that enables you to recover valuable information when the partition is impaired (Figure 12).

Note: this file doesn't store any information about partition data.

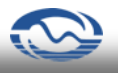

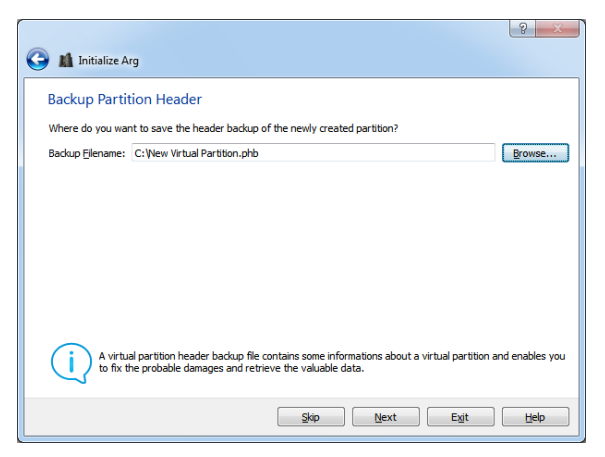

Figure 12- Create backup from partition header

In the next step (Figure 13) you can observe all the settings you have applied for virtual partition, and virtual partition will be created by clicking on Format button.

|                                              |                                                                                                | ? <mark>×</mark> |
|----------------------------------------------|------------------------------------------------------------------------------------------------|------------------|
| 沪 🍛 New Vir                                  | ual Partition Wizard                                                                           |                  |
| Review the                                   | Virtual Partition Options                                                                      |                  |
| Proceed with vi                              | tual partition creation after reviewing your selections.                                       |                  |
| Virtual partition                            | will be created with the following details:                                                    |                  |
| Name:<br>Location:<br>Path:<br>Header Backup | New Virtual Partition<br>C:\<br>C:\New Virtual Partition.avp<br>: C:\New Virtual Partition.phb |                  |
| File System:<br>Size:<br>Dynamic:            | NTFS<br>1.00GB<br>No                                                                           |                  |
| Profile:                                     | New Profile                                                                                    |                  |
|                                              |                                                                                                |                  |
|                                              |                                                                                                |                  |
|                                              |                                                                                                | 50%              |
| _                                            |                                                                                                |                  |
|                                              | Eormat Cancel                                                                                  | Help             |

Figure 13- Show settings of creating new virtual partition

Product User Guide

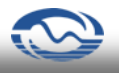

In the last step (Figure 14) you may see all changes which have been done up to now. If the system couldn't have registered a setting, the setting is specified by red sign.

| 🕞 🖬 Initialize Arg                                                                                   | ? ×  |
|----------------------------------------------------------------------------------------------------|------|
| Initialization Completed                                                                             |      |
| Congratulations! You have finished initializing the application.                                     |      |
| Pin is changed successfully.                                                                         |      |
| Master PIN is changed successfully.                                                                  |      |
| Profile is created successfully.                                                                     |      |
| Profile is exported successfully.     C:\My Profile Backup.apb                                       |      |
| <ul> <li>Virtual partition is created successfully.</li> <li>C:\Wew Virtual Partition.avp</li> </ul> |      |
| Virtual partition header is backed up successfully.     C: View Virtual Partition.phb                |      |
| Prn Wrtual Partition to Dashboard  Protect Wrtual Partition                                          |      |
| Enich                                                                                                | Help |

Figure 14- Display primary configuration results to user

## 7 Software Settings

Arg software settings consists of settings about secure partitions and mounting them which can be accessed through Application | Settings menu or  $\gtrsim$  icon from program toolbar.

#### 7.1 General Settings

In this part (Figure 15) there are several settings for automatically dismounting the partitions that have been mounted and warning messages. The settings are:

The option of *Forcibly dismount all partitions when screen saver is launched*: this causes the mounted partitions to be dismounted after displaying *screen saver* page.

The option of *Forcibly dismount partition if not being used for \_ minutes*: this results in dismounting partition if a specific data is not written in (or read from) that.

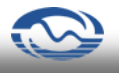

| 🔀 Settings                                   | 5 ×                                                                                                    |
|----------------------------------------------|----------------------------------------------------------------------------------------------------|
| General<br>Virtual Partition<br>Mount<br>Log | Forcibly dismount all partitions when screen saver is launched     Forcibly dismount partition if not being used for      if          minutes         Forcibly damount all partitions when security token is getached after         for Show warning message when a protected partition is being unpinned |
|                                              | OK Cancel Help                                                                                                    |

Figure 15- General settings window of software settings

The option of *Forcibly dismount all partitions when security token is detached after* \_ *seconds*: it leads to dismount all partitions after, the duration of time that you specify, detaching token from computer. If you inactivate this option, all partitions will remain mounted after detaching token.

The option of *Show warning message when a protected partition is being unpinned*: it leads to show warning message if a protected partition is being unpinned. By unpinning a protected partition, it is not protected anymore and may be deleted.

### 7.2 Virtual partition Settings

User is able to specify a default path for *Arg* software where the virtual partition image file is to be saved while being created (Figure 16).

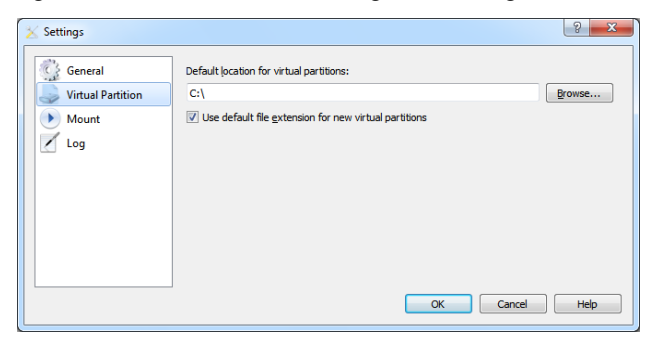

Figure 16- Virtual partition window of software settings

Product User Guide

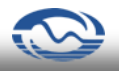

If the option of *Use default file extension for new virtual partitions* is selected, *avp* suffix will be added to the new virtual partition's name when it is being created.

### 7.3 Mount Settings

While mounting a secure partition which has not been pinned to dashboard, multiple choices can be existed, such as the drive letter of secure partition after mounting (Figure 17). Moreover it can be specified that the partition data be in read-only mode; or that the drive resulted from mount be added to system drives list as removable. If *ask for mount options* is selected, these settings must be applied when a partition is being mounted. Refer to section Mount Secure Partition, for more information.

| 🔀 Settings                                     | ?                                                                                                    |
|------------------------------------------------|----------------------------------------------------------------------------------------------------|
| General<br>Virtual Partition<br>Mount<br>C Log | When mounting a virtual partition which has not pinned to dashboard   Ask for mount options  Use default mount options  Default Mount Options  prive Letter Automatic A to Z *  Mount partition as read-only  Mount partition as removable |
|                                                | Auto-gpen explorer window for mounted partitions     OK Cancel Help                                                                                                    |

Figure 17- Mount options of software settings

Selecting the option of *auto-open explorer window for mounted partitions* causes the related partition *Explorer* window and its contents to be opened for you after mounting a partition.

### 7.4 Log Settings

*Arg* software enables you to record log from software performance. To apply log settings, select *Log* part from settings window (Figure 18). In this part, you must specify the location to store log file and the log level. *Arg* software is able to record internal logs in multiple levels. By choosing higher levels (more details) of reporting, the lower levels are also covered. The levels are as followed:

*Disabled:* no kind of software performance or user log is recorded in this mode.

Fatal: only fatal errors are recorded in this mode.

Critical: only critical errors are recorded in this mode.

*Error:* this mode is to record any kind of error.

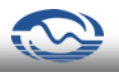

*Warning:* besides software errors, warnings are recorded in this mode. The software default mode is this mode.

Notice: only points that are to be noticed by user are recorded in this mode.

*Information:* all errors and software transactions with token are recorded in this mode.

| 🔀 Settings                                   |                                                                      | ÷                             | -                                     | 22                           |             | ? ×     |
|----------------------------------------------|----------------------------------------------------------------------|-------------------------------|---------------------------------------|------------------------------|-------------|---------|
| General<br>Virtual Partition<br>Mount<br>Cog | Location:<br>E:\<br>Specify how m<br>Events up to 'I<br>Less Details | uch detail sì<br>information' | nould the applic<br>level will be rea | ation record in th<br>corded | ne log file | Browse  |
|                                              | ]                                                                    |                               |                                       | Ok                           | Cance       | el Help |

Figure 18- Log settings

## 8 PIN Management in KeyA Token

User can change KeyA token PIN. Moreover he/she can define new PIN for KeyA token or, change Master PIN or his/her *PUK*, by accessing Master PIN (in Key2 tokens) or *PUK* (in KeyA3 tokens). To do that, you should select

*Change PIN* from *Token* menu or click on *from* toolbar of the software main window (Figure 1). Therefore, the window of Figure 19 will appear for you.

|                   | Change PIN          |
|-------------------|---------------------|
| Mode              | Mode Role           |
| Ochange PIN       | Change PIN     User |
| Change Master PIN | Change PUK          |
|                   | ○ Set PIN           |
| PIN               | PIN                 |
| Current PIN       | Current PIN         |
| New PIN           | New PIN             |
| Confirm New PIN   | Confirm New PIN     |
| OK Cancel Help    | OK Cancel Help      |

Figure 19- The window of changing PIN and PUK in KeyA3 token (righte picture) or Master PIN in KeyA2 token (left picture)

## 8.1 Change KeyA Token PIN

To change user PIN in KeyA2 tokens, select change PIN option from the left picture and then enter the current PIN and the new one and confirmation of the new PIN.

To change PIN in KeyA3 tokens, first select change PIN option from the right picture and then choose the user role and enter current PIN and the new one and confirmation of the new one to record the settings for related user.

### 8.2 Change Keya3 Token Admin PIN

To change Admin PIN in KeyA3 tokens, first select change PIN option from the right picture and then choose the admin role and enter current Admin PIN and the new one and confirmation of the new one to record the settings for related user.

# 8.3 Change KeyA2 Token Master PIN or KeyA3 Token *PUK*

To change KeyA2 Master PIN select change Master PIN option according to the left picture, and enter current, new and confirmation of new Master PIN.

To change *PUK* in KeyA3 tokens select Change PUK option according to right picture and then choose user or admin role. Then enter the current, new and confirmation of the new *PUK* to record the related user settings.

Warning: administrator must note that ten times of sequential entering wrong Master PIN or fifteen times of *PUK* causes the token to be locked. In this mode only the producer company (PayamPardaz) can redefine Master PIN or *PUK*.

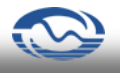

### 8.4 Define Token PIN

In the cases that you have forgotten your KeyA2 module PIN, you may redefine a new PIN by Master PIN. To do that select set PIN option from the left window of Figure 19 and then enter current Master PIN, new and confirmation of new PIN.

If you use KeyA3 module and have forgotten your PIN or PUK, you may redefine them by having their related *PUK*. To do that, select set PIN option from the right window, then choose user role for setting new PIN or admin for setting new Admin and enter current related PUK, new and confirmation of new *PIN or Admin PIN* in order to record the related user settings.

### 9 Profiles Management

Arg software enables you to create or edit your profiles and then create backup from them and finally transfer profiles from backup file to token. To

achieve that, select *Profiles* from *Token* menu or click on <sup>14</sup> icon from software main window toolbar to open profile window (Figure 20).

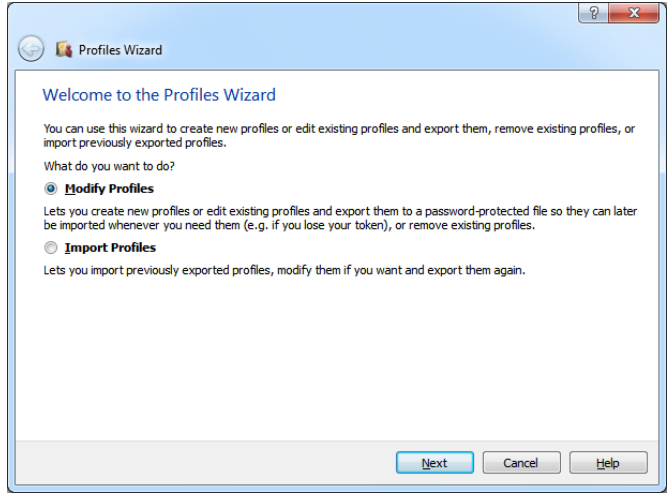

Figure 20- Profiles management window

### 9.1 Modify Profiles

If you want to create a new profile or edit current profiles, choose *Modify profiles* option from Figure 20 to display the window of Figure 21. In this page you may create, edit, delete or lock a profile. While locking a profile, it is

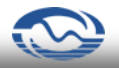

impossible for user to delete or change it. It is noticeable that in order to lock or unlock a profile, you need Master PIN (in KeyA2 tokens) or *Admin PIN* (in KeyA3 tokens). To create a random value for profile key, click on *Random* button. Also, user can make sure about the value randomness by changing at least one desired character.

Notice: it is obvious that user can modify profile keys that has not been locked by the administrator.

Notice: administrator must limit access to profiles before giving tokens to user to be used. Moreover, he/she must change default Master PIN or Admin PIN related PUK to make sure that user cannot access to them.

|            |                    |                                |                 |        |        | 2      |
|------------|--------------------|--------------------------------|-----------------|--------|--------|--------|
| ) 🛤        | Profiles Wizard    |                                |                 |        |        |        |
| Avail      | able Profiles      |                                |                 |        |        |        |
| Create     | new profiles or ea | lit/remove/lock/unlock exis    | sting profiles. |        |        |        |
|            | Name               | i qi cino t chociqui iocit chi | Key             |        |        | Add    |
| <b>°</b> 1 | New Profile        | Hidden                         |                 |        |        | Remove |
|            | <u> </u>           |                                |                 |        |        | Random |
|            |                    |                                |                 |        |        | Lock   |
|            |                    |                                |                 |        |        |        |
|            |                    |                                |                 |        |        |        |
|            |                    |                                |                 |        |        |        |
|            |                    |                                |                 |        |        |        |
|            |                    |                                |                 |        |        |        |
|            |                    |                                |                 |        |        |        |
|            |                    |                                |                 | Einish | Cancel | Help   |

Figure 21- Profiles wizard window to modify profiles

Since it is impossible to recover a secure Partition's data when it's profile is being deleted (e.g. due to changing the key of a profile saved in token or being lost or impairing KeyA token), therefore you should keep a copy of the created or changed profile in a secure location after creating a new profile or changing existing profiles. Accordingly, in the window of Figure 21 after creating or editing the related profile, the *Finish* button will be changed to the *Next* button and you will be directed to the window of Figure 22 by clicking on it.

In this window you must choose a name and password to encrypt the file. It is recommended that you choose a password which is easy to be remembered since profile backup file is rarely used. Product User Guide

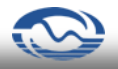

Warning: if you want to change partition profile, first you should transfer the data inside the partition to a overt drive and again transfer the copied data after creating another secure partition with the new profile to it. If you change a profile without passing the mentioned steps, the previous secure partitions cannot be used.

Notice: it is impossible to read profile from token.

| 🙀 Profiles Wizard                                 |                      |      |
|---------------------------------------------------|----------------------|------|
| Export Profiles                                   |                      |      |
| Choose a file to export profiles to it:           |                      |      |
| C:\My Profile Backup.apb                          | Br                   | owse |
| Enter password to encrypt the chosen file with it |                      |      |
| ••••                                              |                      |      |
| ••••                                              |                      |      |
|                                                   |                      |      |
|                                                   |                      |      |
|                                                   |                      |      |
|                                                   |                      |      |
|                                                   |                      |      |
|                                                   |                      |      |
|                                                   |                      |      |
|                                                   |                      |      |
|                                                   | <u>Finish</u> Cancel | Help |

Figure 22- The window of creating backup from new profile

Notice: if you intend to share the created secure partition(s), you must securely share the profile with your contacts.

### 9.2 Import Profiles from Backup File to Token

If you want to reuse the profiles that you have created and now you are storing them in an external file, choose *Import Profiles* option from Figure 20 and click on next button to observe Figure 23. Select the file containing profile and enter its password. If the file contains a valid profile, the profile list becomes updated and the window of Figure 21 will be displayed again.

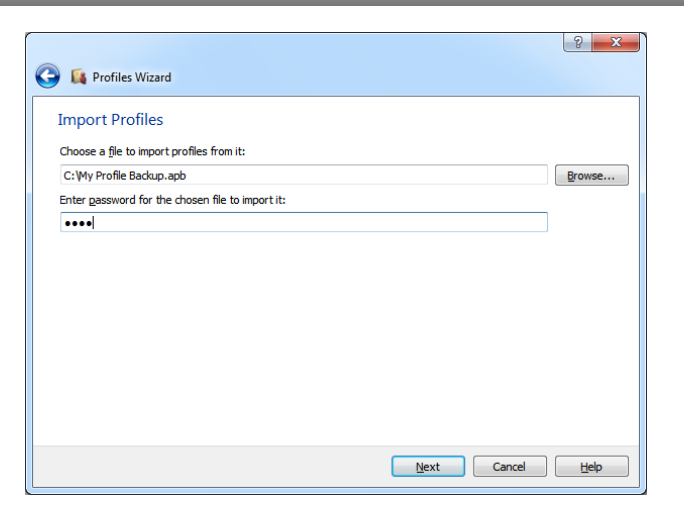

Figure 23- Import profiles window

### 9.3 Upgrade From Hoda Software to Arg Software

If you previously used Hoda software, and now you want to upgrade your software to *Arg*, it is necessary to introduce the encryption keys existing on your old token to *Arg* Software. To do that, select *Upgrade Profiles* from *Token* menu (Figure 3) before software login, the window of Figure 24 will be displayed.

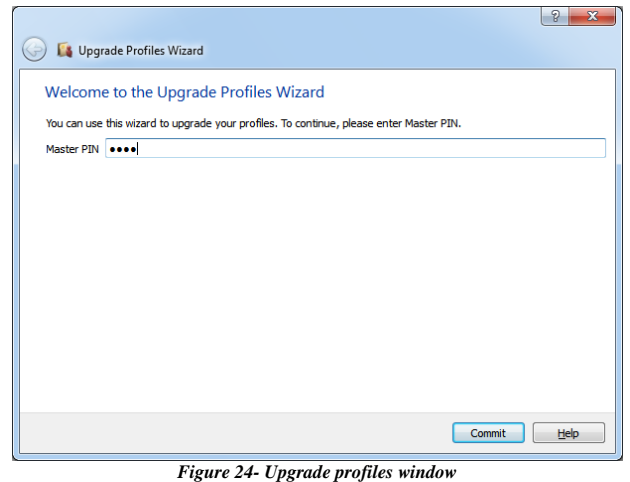

21

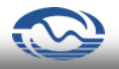

In this window you must enter Master PIN (in KeyA2 tokens).By clicking on send button you will be directed to the next page and all keys existing on your token will be displayed to you (Figure 25). Notice that if you mention explanation while creating Hoda encryption keys, these explanations will be shown in the name part of each profile.

Notice: encryption keys in Hoda software are started from 0 index but they are shown from 1 index in *Arg* software. As a result the encryption key number 1 in Hoda software shows index 2 in the window of Figure 25.

|                   | Name                  |        | Кеу | Remo |
|-------------------|-----------------------|--------|-----|------|
| <u>,</u> 1*       | Hoda Profile 0 - Pics | Hidden |     | Lock |
| <mark>.</mark> 2* | Hoda Profile 1 - Docs | Hidden |     |      |
| <mark>.</mark> 9  |                       | Hidden |     |      |
| <mark>.</mark> 4  |                       | Hidden |     |      |
|                   |                       |        |     |      |
|                   |                       |        |     |      |

Figure 25- The encryption keys on token with their explanations

If you are sure that there are some invalid encryption keys among them you may delete them by clicking *Remove* button. By clicking on *Finish* button, the new changes will be applied and the exiting encryption keys will be upgraded to *Arg* profiles.

Warning: user must pay attention that which of the existing encryption keys he/she has used in Hoda software. If the user unconsciously deletes a key by which a partition has been encrypted and finishes the operation, the information cannot be recovered.

## **10** Create Secure Virtual Partition

A secure partition is a secure drive that is virtually created on computer by *Arg* software and the information inside the partition are stored in an image file.

To create a secure partition on computer, select New Virtual Partition from

Partition menu or choose I icon from the toolbar of the program main

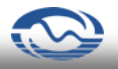

window (Figure 1) or right click on an empty space of dashboard and select *New Virtual Partition*.

Then a window will be opened that enables you to create a new partition in several steps. The steps are as follows:

First according to Figure 9, define your image file name and path, locally or on network. *Arg* software saves virtual partition image file with *avp* suffix by default. If you want to save the files without any suffixes, you must change their virtual partition settings in 7.2 part. If none of the fields is empty you may

go to next page (if you want to choose a Persian name for your virtual private partition, there are some explanations which are mentioned in section Change a Partition's ).

In the next page (Figure 10) specify file system type as *FAT32* or *NTFS*. Note that if you select *FAT32*, there would be limitations, such as the maximum size of the file which can be created on partition is 4GB, or the partition minimum volume is 292KB and the maximum capacity is 16TB.

If you use NTFS system file, the minimum partition volume is 3792KB.

If dynamic option is selected, the created partition is dynamic from volume point of view. The difference of this mode with standard mode is that image file volume in dynamic mode is equal to its real content and the free space isn't filled with random values. This means that in spite of standard mode, the whole space considered for the partition is not taken from file system, while creating the partition. By information volume increase in partition, the allocated space for its volume will be increased accordingly. Of course the maximum partition volume is the value considered for it while it is being created.

After choosing secure partition size and its file system type settings, you should select the profile by which the partition must be encrypted (Figure 11). Not only you are able to use existing profiles, but also you may create new profile by clicking on profiles management link and use the created profile.

In the next page (Figure 12), you must select a file as secure partition header backup. This file contains information about the partition which enables you to recover its valuable information while the partition header is being impaired (refer to part Create backup from header, for more information). After selecting backup file for new partition, all of your selections will be displayed (Figure 13). If *Format* button is clicked, an image file with the size of secure partition will be created in the specified path.

In the last page (Figure 26) a message that shows the end of secure partition creation will be displayed to user. There are two options in this page, you can add this partition to the list of protected partitions by choosing *Protect Virtual Partition*. Protected partitions are those which cannot be deleted, renamed and

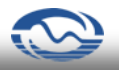

changed randomly. If the user wants to change, rename or delete them, he/she must extract them from protected files list by *Arg* software.

By choosing Pin Virtual Partition to Dashboard, the secure partition that

|                                                                                     | ? ×         |
|-------------------------------------------------------------------------------------|-------------|
| 😔 🥪 New Virtual Partition Wizard                                                    |             |
| Virtual Partition Creation Completed                                                |             |
| Congratulations! You have created the virtual partition.                            |             |
| Virtual partition is created successfully.<br>C: \New Virtual Partition.avp         |             |
| Virtual partition header is backed-up successfully.<br>C: Wew Virtual Partition.phb |             |
|                                                                                     |             |
|                                                                                     |             |
|                                                                                     |             |
|                                                                                     |             |
|                                                                                     |             |
| V Din Virtual Partition to Dashboard                                                |             |
| Protect Virtual Partition                                                           |             |
|                                                                                     |             |
|                                                                                     | Einish Help |
|                                                                                     |             |

Figure 26- New virtual partition creation complition message

you have just created will be located on software main page. Notice: if you want to create a secure partition on a read-only media like *CD* or *DVD*, first create it on hard disk and then copy it on the qualified media.

## **11 Pin Virtual Partition on Dashboard**

To mount virtual partition or use other *Arg* software facilities and tools, a partition must be chosen. To do that, the partition must be pinned on software dashboard. To achieve that follow one of the bellow methods:

Click on  $\P$  icon of program toolbar in the main page. As a result, a window will be opened for you to choose partition(s).

Right click on an empty space on dashboard and run the command of *Pin Virtual Partitions* on dashboard. As a result, a window will be opened for you to choose partition(s).

Run the command of *Pin Virtual Partition*, from *Partition* menu. Then again, a window will be opened for you to choose partition(s).

After running each of the above steps your selected partitions will be pinned on dashboard.

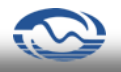

## **12 Mount Secure Partition**

To use and access secure partition information, it must be mounted first. To do that follow one of the bellow methods:

1. If a partition is Pinned on dashboard it can be mounted through one of the following processes:

Select the partitions from software dashboard and run Mount command

from *Partition* menu. Click on  $\checkmark$  icon from the program toolbar in main window (Figure 1).

Double click on one of the dashboard partitions.

Right click on partition(s) and run *Mount* command.

2. If there are no partitions on dashboard, you may mount a virtual partition through the following steps:

Select *Mount* from *Partition* menu or click on  $\checkmark$  icon from program toolbar.

| New Virtual Partition - Mount Options |
|---------------------------------------|
| Mount Options                         |
| Drive Letter Automatic A to Z 💌       |
| Mount partition as read-only          |
| Mount partition as removable          |
| OK Cancel Help                        |

Figure 27- Partition mount options

Select your virtual partition(s) from the appeared window. These partitions can be selected from network such as a *LAN* or Internet.

If you have not selected the option of "use default mount options" in Mount part of software settings, a window will be opened (Figure 27) for you to enter partition mount settings. Select your chosen drive letter. If you select the Automatic A to Z, software will select the first free drive letter of system. If you select the Automatic Z to A, software will select the last free drive letter of system.

If you choose the option of "*Mount partition as read-only*" in the above window, the related partition will be mounted as read-only.

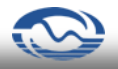

If you choose the option of "*Mount partition as removable*", the partition will be mounted as removable such as a flash memory and *Recycle Bin* and *System Volume Information* braches will not be created in it.

If the partition has been already mounted without selecting the option related to removable partition and has been mounted as a standard tool (not removable), it is probable that the mentioned branches be created in the partition due to user's operations such as deleting a file of partition. In this mode the partition will be mounted as a standard tool even by selecting the mentioned option.

## **13** Partitions Automatic Mount

It is possible to mount one or several partitions automatically while login process is being done in *Arg* software. To do that, you must choose the partition as your favorite partition. To select a partition as your favorite partition follow these steps:

First pin the partition to dashboard (refer to section Pin Virtual Partition on Dashboard for more explanation).

Click on the star sign of the partition right side, then it goes yellow (Figure 28).

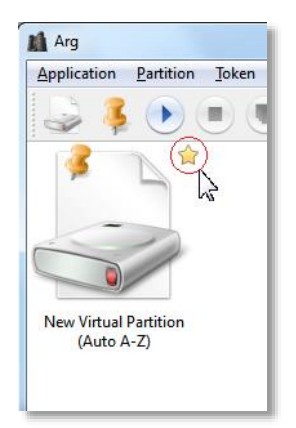

Figure 28- Select partition as favorite partition

From now, the favorite partitions will be mounted when *Arg* software login process is being done.

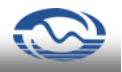

## 14 Change a Partition's Properties

First pin the partition on dashboard (go to section Pin Virtual Partition on Dashboard for more explanation). To access partition's properties follow one of the methods:

Right click on the partition and click on *Properties*, then the window of Figure 29 will be displayed.

Select the partition and click on icon. Select the partition. Then select *Properties* from *Partition* menu.

| 🔗 New V | rtual Partition - Properties       |
|---------|------------------------------------|
| General |                                    |
| Name:   | New Virtual Partition              |
| V Prot  | ect Virtual Partition              |
| Mount C | options<br>tter Automatic A to Z 💌 |
| Mou     | nt partition as read-only          |
| Mou     | nt partition as removable          |
|         | OK Cancel Help                     |

Figure 29- Partition properties window

You may rename partition in this window or change the protected mode of partition image file to unprotected mode (more explanations are mentioned in section Protect Secure Virtual Partition Image File). Other mount options are explained in section Mount Secure Partition.

When you entered a new name for partition, it will be renamed after clicking OK button but other properties changes will be registered after partition mounting.

Point: if you want to choose a Persian name for your virtual partition, the operating system language for non-English characters must be Persian. Otherwise, after renaming the partition, unrelated characters will be recorded as the partition's name. Nevertheless, the secure virtual partition is still usable. To activate this facility in Windows 7, follow the bellow path:

Click Region and Language from Control Panel to see Figure 30.

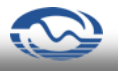

| Formats Location Keyboards and Languages Administrative                                                       |                                                                                                    |  |  |  |
|----------------------------------------------------------------------------------------------------|----------------------------------------------------------------------------------------------------|--|--|--|
|                                                                                                    |                                                                                                    |  |  |  |
| Format:                                                                                                    |                                                                                                    |  |  |  |
| English (United States)                                                                                       |                                                                                                    |  |  |  |
|                                                                                                    |                                                                                                    |  |  |  |
| Date and time for                                                                                             | nats                                                                                                    |  |  |  |
| Short date:                                                                                                   | M/d/yyyy                                                                                                    |  |  |  |
| Long date:                                                                                                    | dddd, MMMM dd, yyyy                                                                                                    |  |  |  |
| Short time:                                                                                                   | h:mm tt 🔹                                                                                                    |  |  |  |
| Long time:                                                                                                    | h:mm:ss tt 🔹                                                                                                    |  |  |  |
|                                                                                                    | Sunday                                                                                                    |  |  |  |
| First day of week:                                                                                            | Sunday                                                                                                    |  |  |  |
| Hirst day of week:<br>What does the not                                                                       | ation mean?                                                                                                    |  |  |  |
| First day of week:<br>What does the not<br>Examples                                                           | ation mean?                                                                                                    |  |  |  |
| First day of week:<br>What does the not<br>Examples<br>Short date:                                            | sunaay •                                                                                                    |  |  |  |
| First day of week:<br>What does the not<br>Examples<br>Short date:<br>Long date:                              | sunaay         •           ation mean?         •           6/17/2013         •           Monday, June 17, 2013         • |  |  |  |
| Examples<br>Short date:<br>Long date:<br>Short time:                                                          | sunay<br>ation mean?<br>6/1/2013<br>Monday, June 17, 2013<br>10:29 AM                                                    |  |  |  |
| Examples<br>Short date:<br>Long date:<br>Long time:                                                           | sunaay<br>ation mean?<br>6/17/2013<br>10:29 AM<br>10:2957 AM                                                             |  |  |  |
| First day of week:<br>What does the not<br>Examples<br>Short date:<br>Long date:<br>Short time:<br>Long time: | sunay<br>ation mean?<br>6/17/2013<br>Monday, June 17, 2013<br>10:29 AM<br>10:29:57 AM                                    |  |  |  |
| First day of week<br>What does the not<br>Examples<br>Short date:<br>Long date:<br>Short time:<br>Long time:  | Lionay<br>etion mean?<br>6/17/2013<br>Monday, June 17, 2013<br>10:29 AM<br>10:29:57 AM<br>Additional settings            |  |  |  |

Figure 30- Region and Language window

Click on Administrative branch to see Figure 31.

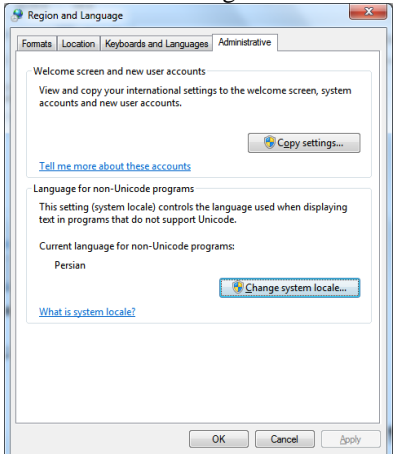

Figure 31- Administrative branch to change language

If the current language is not *Persian* in *Language for non-Unicode programs* part, click on *Change system locale* button and choose *Persian* language from the opened list.

### **15 Protect Secure Virtual Partition Image File**

It is probable that secure virtual partition image file be deleted by the user or others intentionally or unintentionally. To solve this problem, image files can

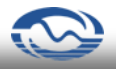

be protected by *Arg* software. Therefore, it is impossible to access these files such as delete, rename and so on out of *Arg* program. To do that, right click on partition after pinning the partition on dashboard, and select Properties to see the window of Figure 29. By checking *Protect Virtual* Partition option, you can protect secure partition or inactivate it from protected mode.

Point: note that the secure virtual partition is protected until it is pinned on dashboard, and it can be deleted or renamed after unpinning it from dashboard.

## **16 Dismount Partitions**

To inactivate a partition and remove it from system active drives list, follow one of these ways:

Select your partition and click on  $\bigcirc$  icon from software main page toolbar.

Right click on your partition and select *Dismount* option from the opened menu.

Select the partition and choose Dismount option from Partition menu..

To dismount all secure partitions follow one of the bellow processes:

Click on 🛡 icon of software main page toolbar.

Right click on program dashboard and select *Dismount All* option. Select *Dismount All* from *Partition* menu.

## **17 Unpin Partitions from Dashboard**

After finishing the operations on secure partitions, user may prefer to unpin them from dashboard and substitute them with new partitions. To do that follow one of the bellow methods:

Select the partition from dashboard and right click on it. Then select the *Unpin Virtual Partition*.

Select the partition from dashboard and click on  $\stackrel{4}{\leftarrow}$  icon of the main page toolbar.

Select the partition from dashboard and then choose Unpin Virtual Partition in Partition menu.

### **18 Share secure virtual Partitions**

It is possible to share a partition in Arg software in order to be used by several people. To do that, first its image file must be shared with the individuals in the network. It is necessary for all individuals who want to use this partition to have the profile that encrypts the mentioned partition and

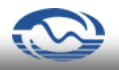

mount it in a read-only way. For more explanation about the way of mounting a partition in read-only way, refer to section Mount Secure Partition.

Point: all users must mount the shared partition in read-only way. If a user mounts it with write and read facilities, others cannot mount it and they face an error massage while mounting.

## **19 Tools**

In *Arg* software, there are various tools to use facilities and capabilities of the software. The tools and their performances are explained as follows.

### 19.1 Create backup from header

Usually each file is threatened by the danger of change, due to hardware problems such as suddenly power shut down or software problems such as computer viruses. Since the most important part of a secure partition is its header, which is located at its beginning and it is impossible to recover the stored information without its correct value; therefore an extra header is created automatically at the end of partition. Moreover, for more confidence, Arg software has tools to create a backup file from header as an external file. So, if a header partition gets damaged, we can access the partition's information by restoring header backup.

First choose the partition, from whose header you want to create backup, from dashboard and click on *Backup Header* from *Partition* menu to see the window of Figure 32. Then in backup file part, select the file address in which you want to store backup file. If this file has not existed before, it will be created in continue.

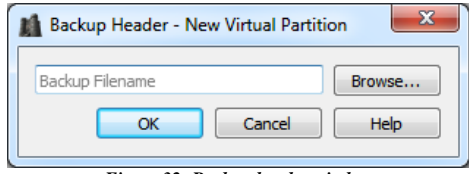

Figure 32- Backup header window

#### **19.2 Restore header**

This tool is used when it is impossible to read the partition contents due to the unintentional changes of the partition header. If the partition header which is located at the beginning of the partition is impaired, the partition can be recovered by the use of backup file which has already created by partition backup header creator tool.

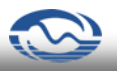

Select the partition with impaired, then, click on *Restore Header* from *Partition* menu. Then you have the window of Figure 33. Select the address of header backup file related to the partition and click on OK button.

| Restore Header - New Virtual Partition |        |  |  |  |
|----------------------------------------|--------|--|--|--|
| Backup Filename                        | Browse |  |  |  |
| OK Cancel                              | Help   |  |  |  |
|                                        |        |  |  |  |

Figure 33- Restore header window

## 20 Exit

To prevent accessing *Arg* software facilities or immediately dismounting all secure partitions, you must logout software. To do that, follow one of the following methods:

Eject KeyA token from USB port.

Click on (//) icon in the toolbar of the main page.

Select Logout from Application menu.

To completely exit software, right click on program icon in *Tray Icons* and choose *Exit*. You can also click on *Exit* from *Application* menu.

Notice: the program will not exit by clicking *Close* button of the software main page, only the main page will go out of access. Therefore, you may reopen it by clicking on the program shortcut on desktop or by running *Show* command in *Tray Icons*.